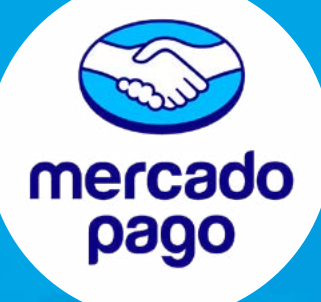

# CREACIÓN DE CUENTA EMPRESA (PERSONA JURÍDICA) MERCADO PAGO

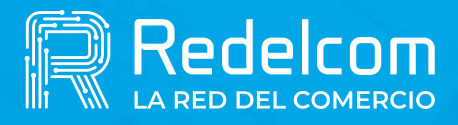

UNA EMPRESA DE

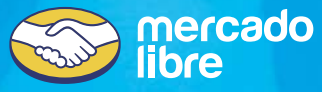

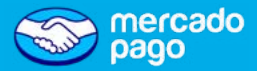

Antes de crear tu cuenta, descarga la app de Mercado Pago, gratis desde tu Store.

#### :Recuerda!

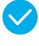

Revisa la vigencia de tu cédula de identidad, esta no puede estar vencida ni bloqueada.

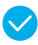

🗸 Siempre prefiere tomar una fotografía directa a tu cédula y no a una fotocopia.

Además debes tener a mano la documentación que se detallara en la lámina siguiente: Acreditación de existencia y Agreditación de vigencia.

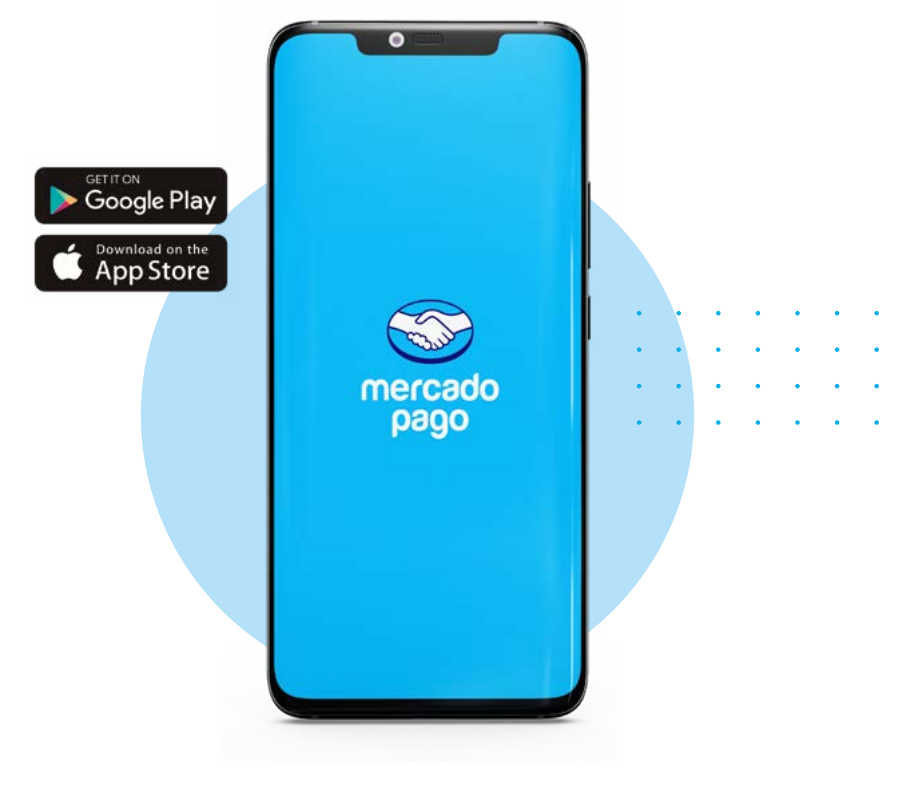

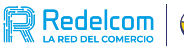

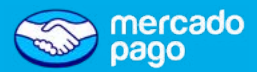

### Acreditación de Existencia

| Tipo de empresa                             | Documentos a cargar                                                                        |
|---------------------------------------------|--------------------------------------------------------------------------------------------|
| Sociedad de responsabilidad<br>ad. limitada | *                                                                                          |
| E.I.R.L                                     | <ul> <li>Extracto Diario Oficial</li> <li>Escritura pública de<br/>Constitución</li> </ul> |
| Sociedad por acciones                       | <ul> <li>Extracto Registro de<br/>Comercio</li> </ul>                                      |
| Sociedad anónima                            |                                                                                            |
| Sociedad Colectiva o<br>Comercial           | Extracto Pública de *<br>Constitución                                                      |
| Personas sin fines de lucro                 | Estatutos de la Constitución                                                               |
| Entidades Públicas                          | Estatuto Entidad Pública o<br>Ley que se crea el servicio                                  |

\* Para empresas constituidas en "Tu Empresa en un Día" obtén tus documentos en www.registrodeempresasysociedades.cl

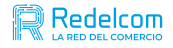

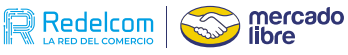

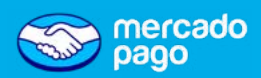

## -• Acreditación de vigencia

| · | · . | • | · | · | 1 |
|---|-----|---|---|---|---|
| • | •   | • | • | • | • |
| • | •   | • | • | • | 1 |
| • | •   | • | • | • |   |

| Tipo de empresa                             | Documentos a cargar                                                                                                |  |  |  |
|---------------------------------------------|----------------------------------------------------------------------------------------------------|--|--|--|
| Sociedad de responsabilidad<br>ad. limitada |                                                                                                    |  |  |  |
| E.I.R.L                                     | Cortificado do vigoneia do la                                                                                      |  |  |  |
| Sociedad por acciones                       | sociedad, <b>no superior a</b><br><b>3 años</b> emitido por el Registr<br>de Comercio                              |  |  |  |
| Sociedad anónima                            | de Comercio.                                                                                                    |  |  |  |
| Sociedad Colectiva o<br>Comercial           |                                                                                                    |  |  |  |
| Personas sin fines de lucro                 | Certificado de vigencia de la<br>sociedad, <b>no superior a</b><br><b>3 años</b> emitido por el Registro<br>Civil. |  |  |  |

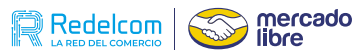

•

• . . . . . .

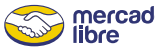

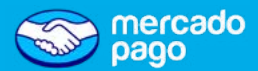

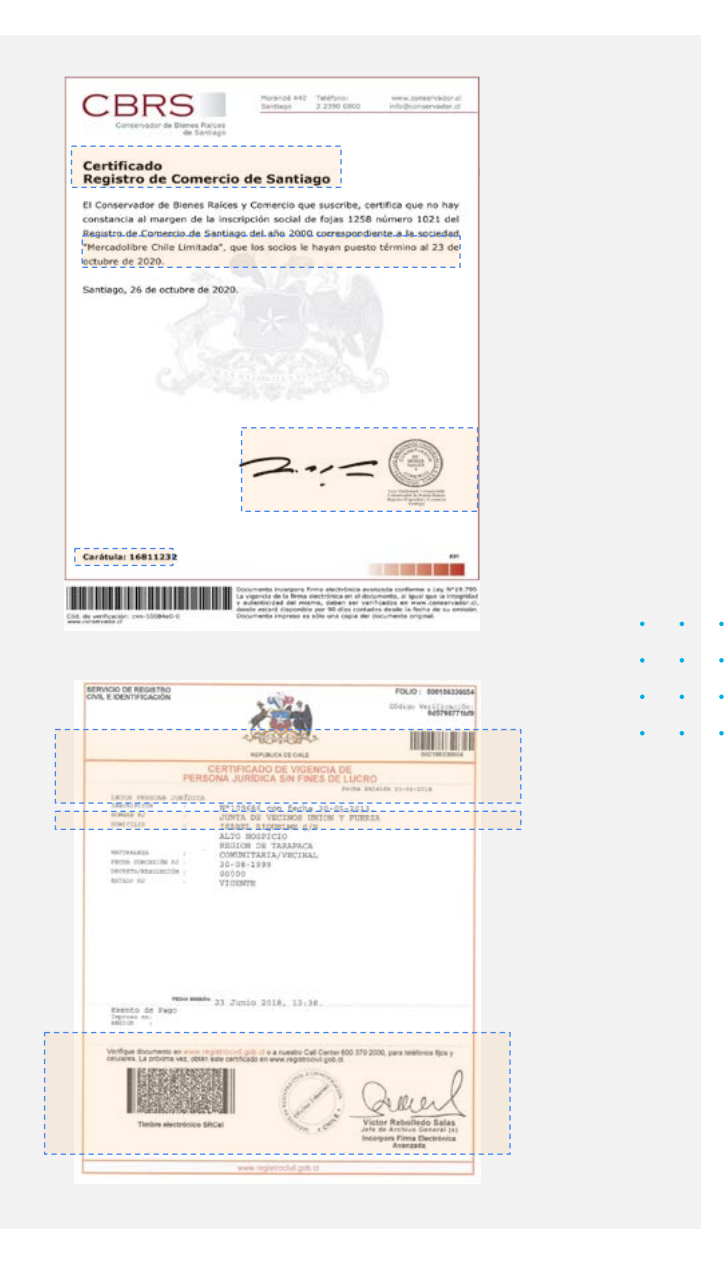

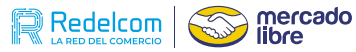

## Crear cuenta empresa (persona jurídica)

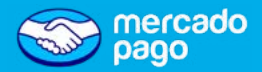

La activación de **la cuenta es gratis** y **sin costo** de mantención. Quien cree la cuenta debe participar de la sociedad o estar autorizado legalmente para hacerlo.

Una vez descargada la app de Mercado Pago, sigue las siguientes indicaciones:

- Haz click en Crear cuenta nueva.
- Asegúrate de aceptar los Términos y condiciones.
- Luego, haz clic en Crear cuenta empresa no en Continuar.
- ✓ Indica el rut de la razón social sin guión.

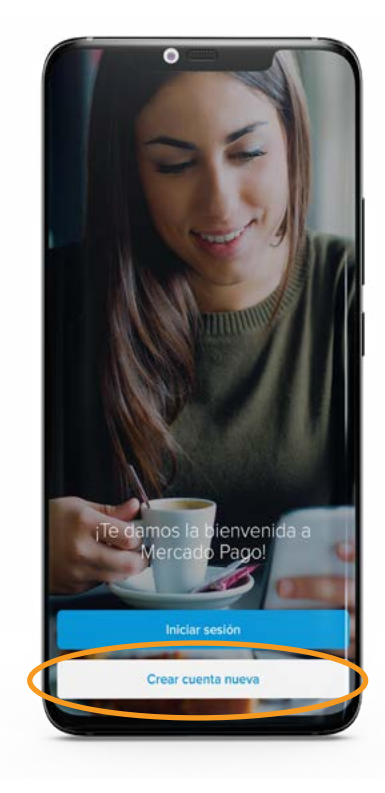

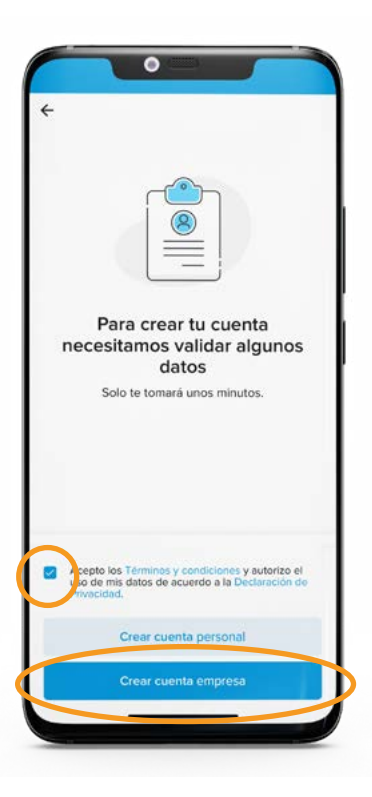

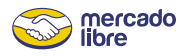

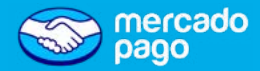

## Pasos para la regularización de cuenta

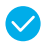

- Validación de Sociedad: Indica información de la razón social.
- Validación de identidad: Indica datos personales, tu relación con la sociedad, escaneo de tu carnet de identidad y reconocimiento fácial.

|     | Para crear una cuenta empresa                                                                                 |       |
|-----|----------------------------------------------------------------------------------------------------|-------|
|     | necesitamos que tengas                                                                                        |       |
|     | autorización legal                                                                                            |       |
|     |                                                                                                    |       |
| • • | demuestre que eres alguno de estos tipos de                                                                   |       |
|     | representantes:                                                                                               |       |
|     | Presidente                                                                                                    | • • • |
| • • | Vicepresidente                                                                                                |       |
|     | Director/a<br>Gerente                                                                                         |       |
|     | Apoderado/a                                                                                                   | • • • |
|     | Tesorero/a                                                                                                    |       |
|     | Representante legal • • •                                                                                     | • • • |
|     | Aronto los Términos y condiciones y sutorizo el uso<br>mis detos de acuerdo a la Declaración de<br>rivacidad. |       |
|     | Continuar                                                                                                    |       |
|     |                                                                                                    |       |

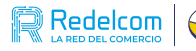

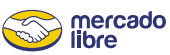

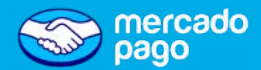

# Validación de correo

Ingresa el correo con el que deseas crear tu cuenta Mercado Pago.

Sigue los pasos y verifica que el correo te pertenece.

Si ya posees una cuenta en Mercado Libre, ¡puedes utilizarla!

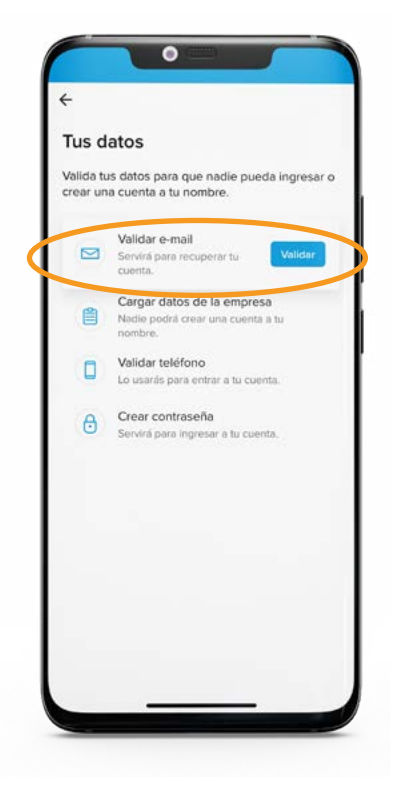

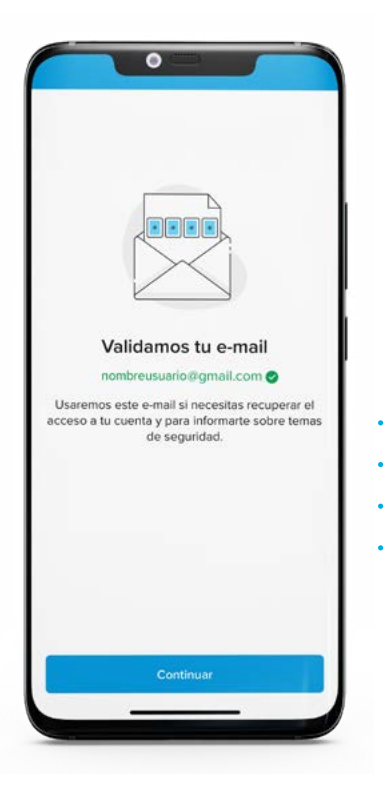

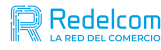

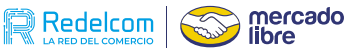

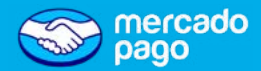

Cargar datos de la empresa

#### 🛇 Completa los datos solicitados.

Agregar información y adjuntar documentos, dependiendo del tipo de sociedad.

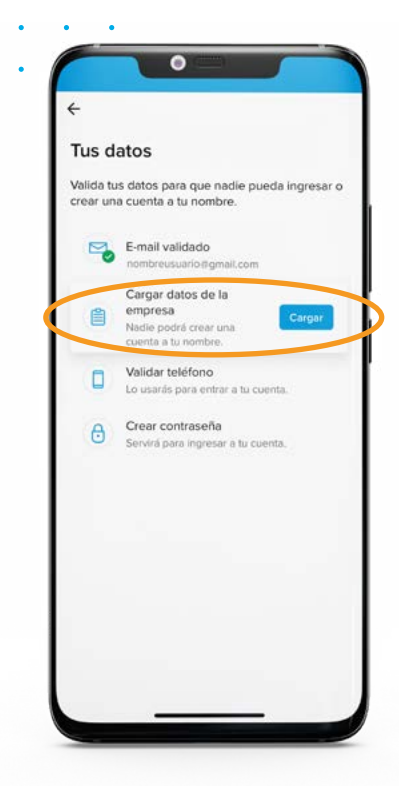

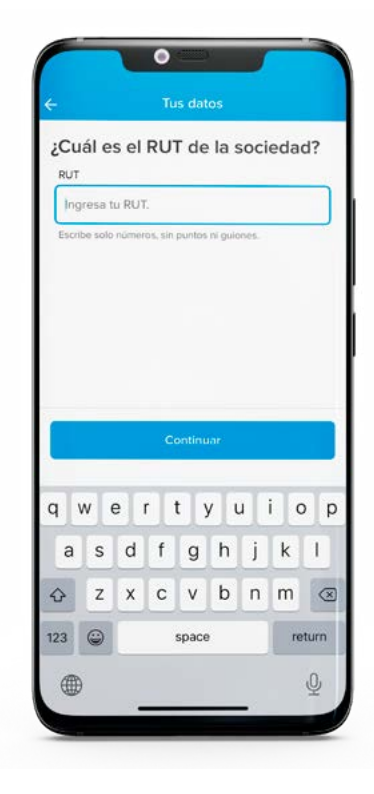

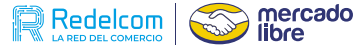

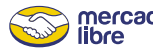

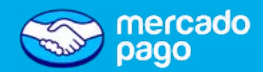

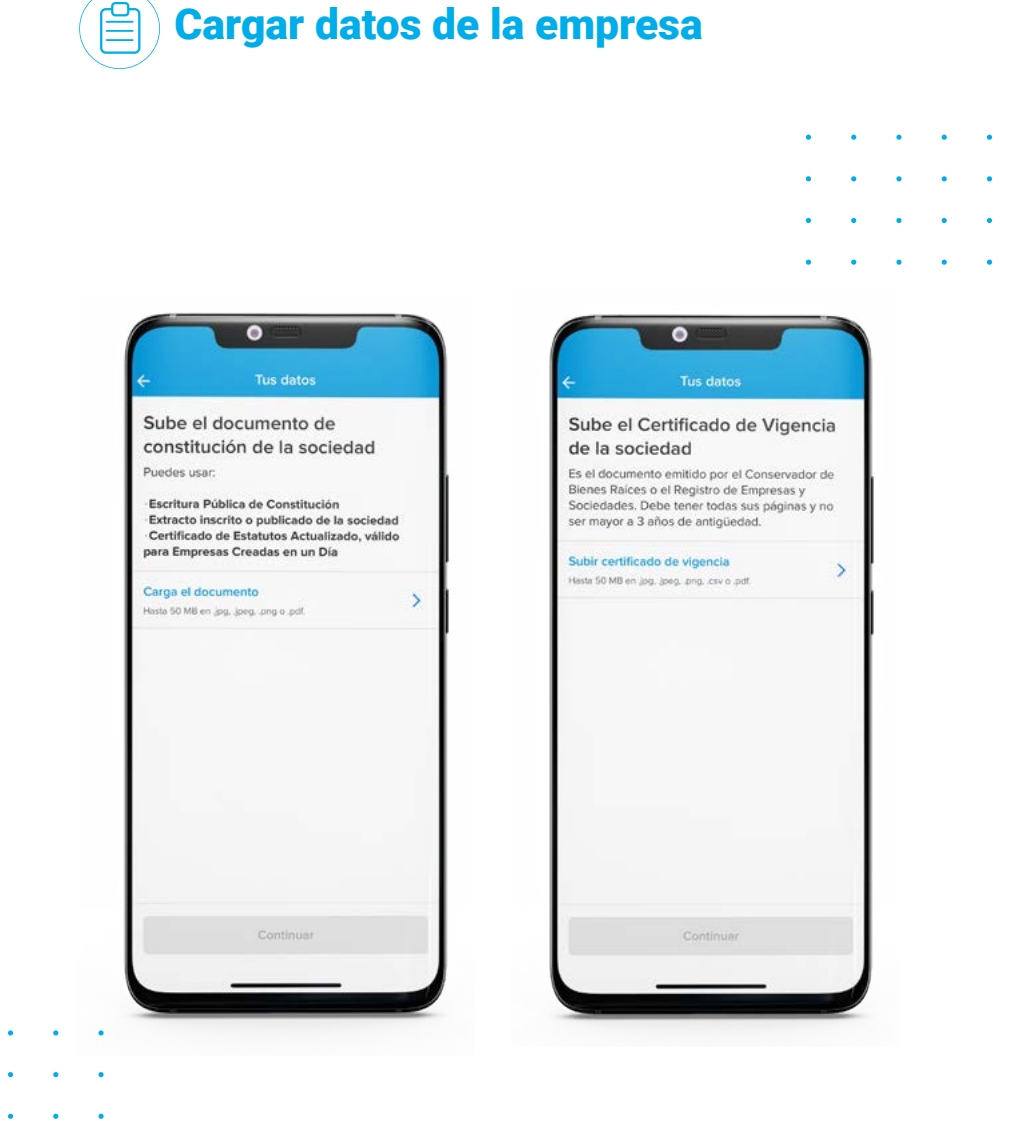

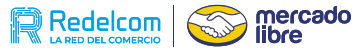

0

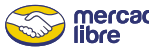

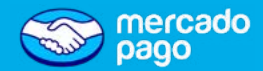

## Cargar datos de la empresa

#### • Validación de identidad

- A continuación se te van a pedir algunos datos personales. Recuerda que quien cree la cuenta debe estar autorizado por la sociedad para hacerlo.
- Completa los datos solicitados.
- Deberás subir una foto de tu carnet de identidad y hacer reconocimiento facial.

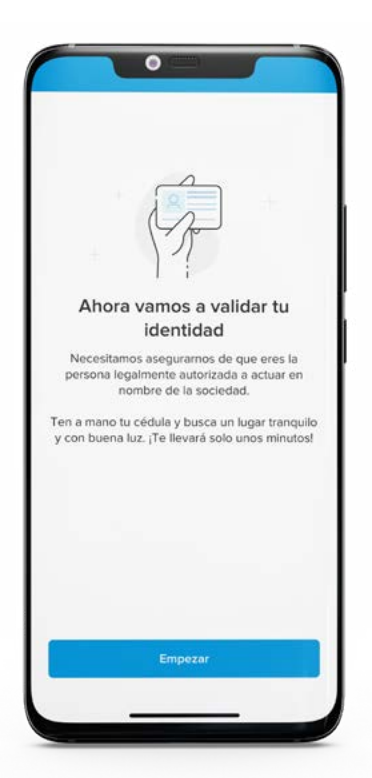

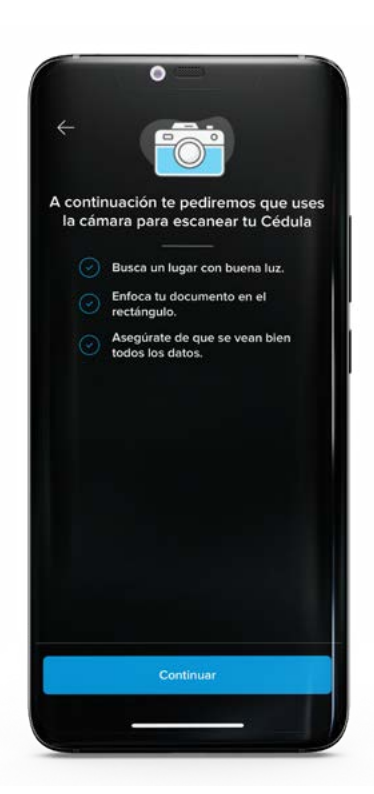

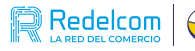

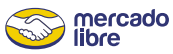

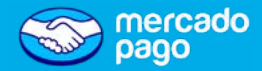

# 🖹 🗋 Cargar datos de la empresa

#### • ¿Qué ocurre si no puedo validar mi identidad?

Revisa los siguientes puntos:

- La fotografía debe ser de buena calidad, se debe notar claramente los textos de la cédula, así como también la fotografía.
- Centra tu rostro en los bordes del círculo y repite los movimientos o sigue las instrucciones para validar la prueba de vida.

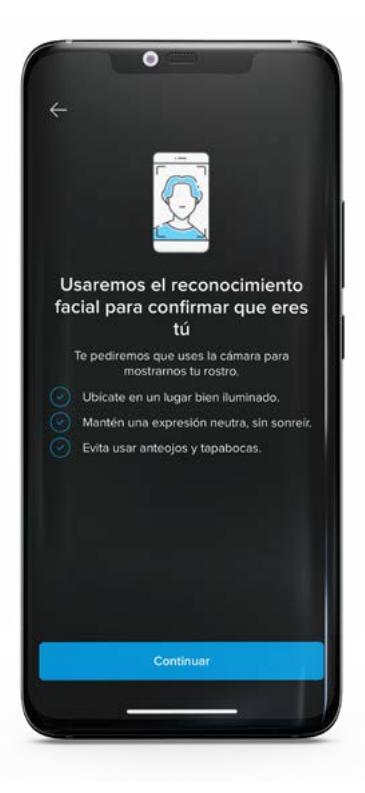

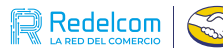

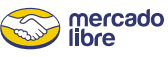

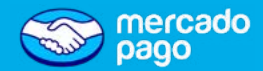

## Validación de teléfono

Ingresa el número telefónico que estarás usando para la cuenta y valida que te pertenece.

Es mejor que el número telefónico que utilices no esté asociado a otra cuenta Mercado Pago.

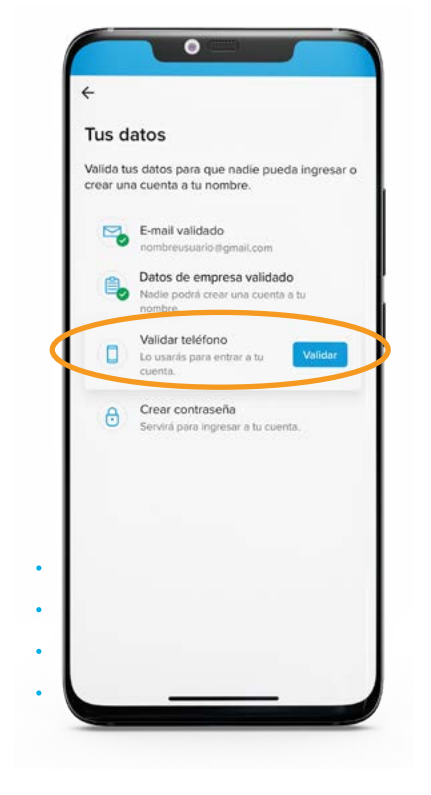

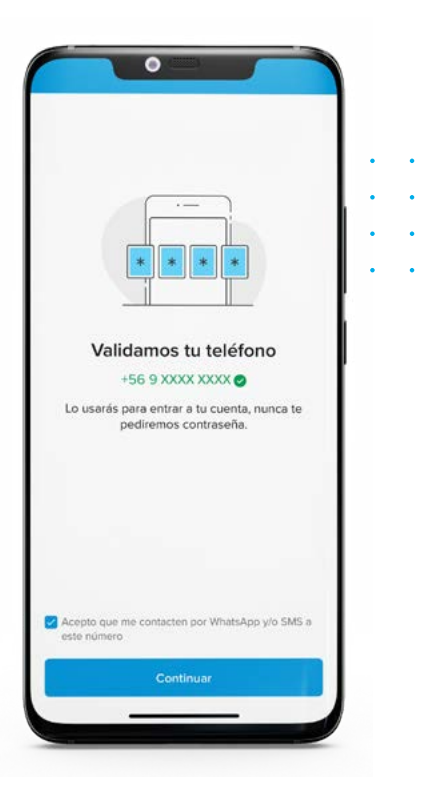

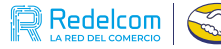

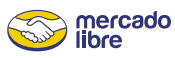

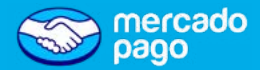

## Creación de contraseña

Finalmente, debes crear tu contraseña.

🗸 Sigue los pasos hasta completar la validación.

### ¡Ya tienes tu cuenta de Mercado Pago!

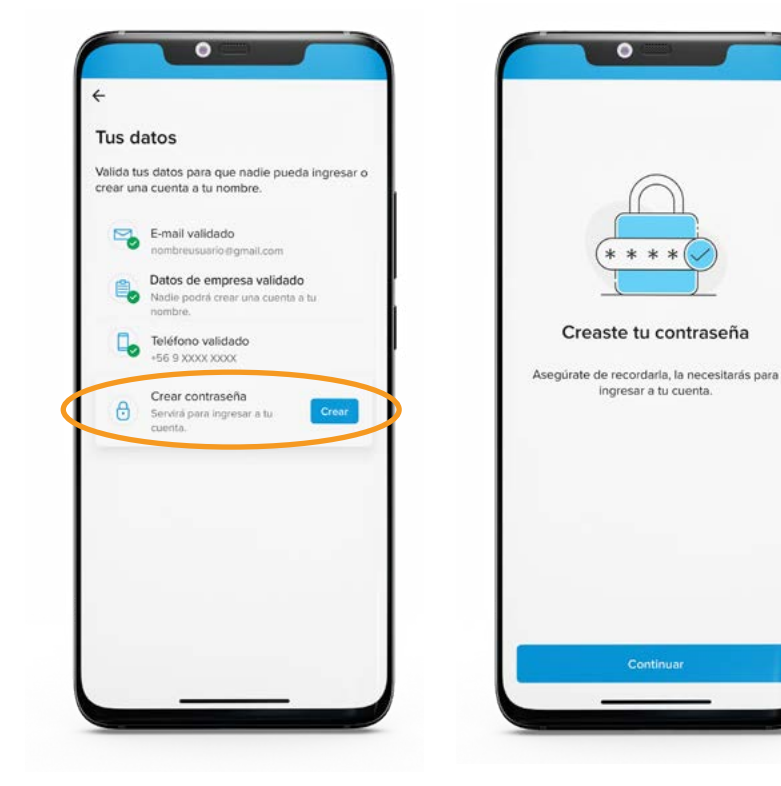

•

- · La validación de la información y los documentos cargados, puede demorar hasta 72 horas posterior a la carga.
- · Mercado pago puede solicitar nuevamente la carga de los documentos, te notificaremos en caso de ser necesario.

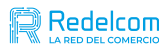

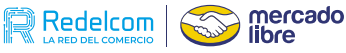

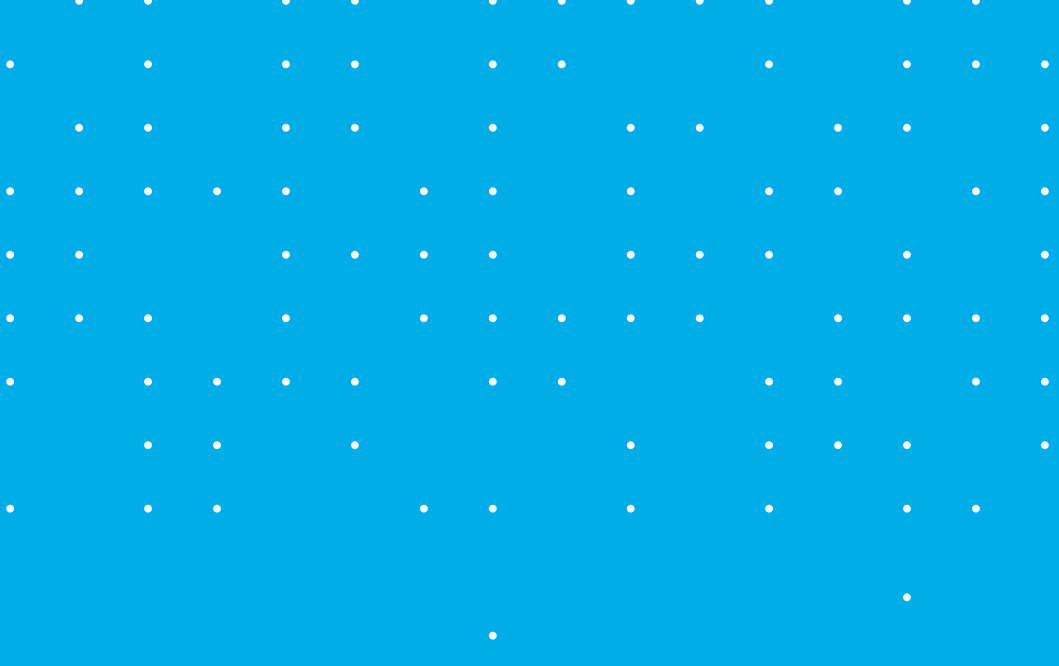

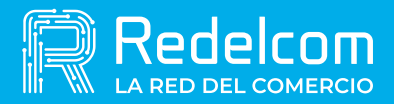

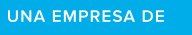

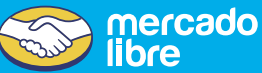